## Logging into MSS to View Student Report Cards from a Phone

Visit your Chinook school website, and click on **MSS Family Portal**, or visit <u>https://myschoolsask.ca/aspen/logon.do</u>

| About | Communication | Programs & Services | Extracurricular | MSS Family Portal | Learning Resources | Pre-K News | Contact Us |
|-------|---------------|---------------------|-----------------|-------------------|--------------------|------------|------------|
|       |               |                     |                 | $\sim$            |                    |            |            |

Login using your username and password:

| ₽ 🗎 myschoolsask.ca 🖒                                                           |
|---------------------------------------------------------------------------------|
| US English v<br>MySchoolSask/MonÉcoleSask                                       |
| Login ID                                                                        |
| Password                                                                        |
| Trouble logging in?                                                             |
| Log In                                                                          |
| OR                                                                              |
| Log in with Another Provider                                                    |
| Copyright © 2003-2025<br>Follett School Solutions. LLC.<br>All rights reserved. |

If you do not remember your Login ID, you can try the **Trouble logging in?** button for support, or connect with the Office Manager for support.

If you do not remember your password, **PLEASE** use the "I forgot my password" option in the **Trouble logging in?** link to ensure that you do not get locked out of your account for trying incorrectly too many times.

From the landing page, click on the **three lines in the top left corner** of the screen:

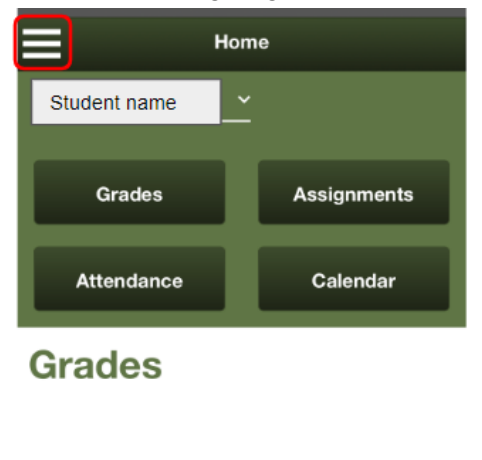

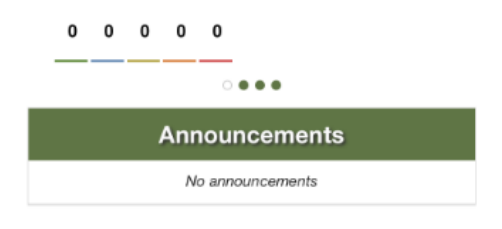

## Select View Full Site:

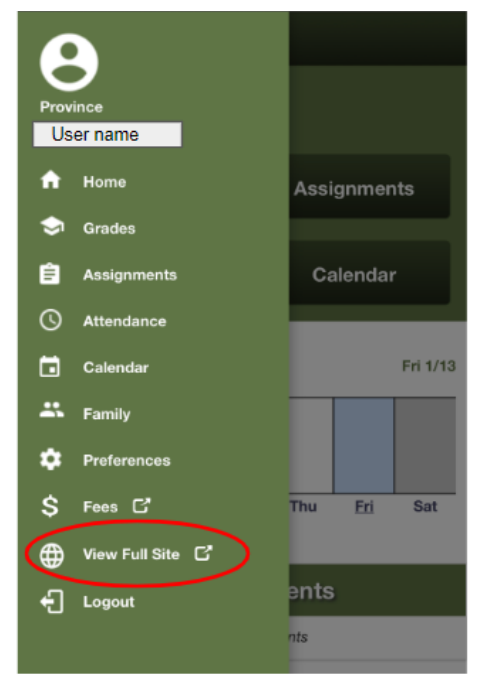

From the full site, under the heading **Published Reports**, your child's report card appears as a link to a **PDF file**:

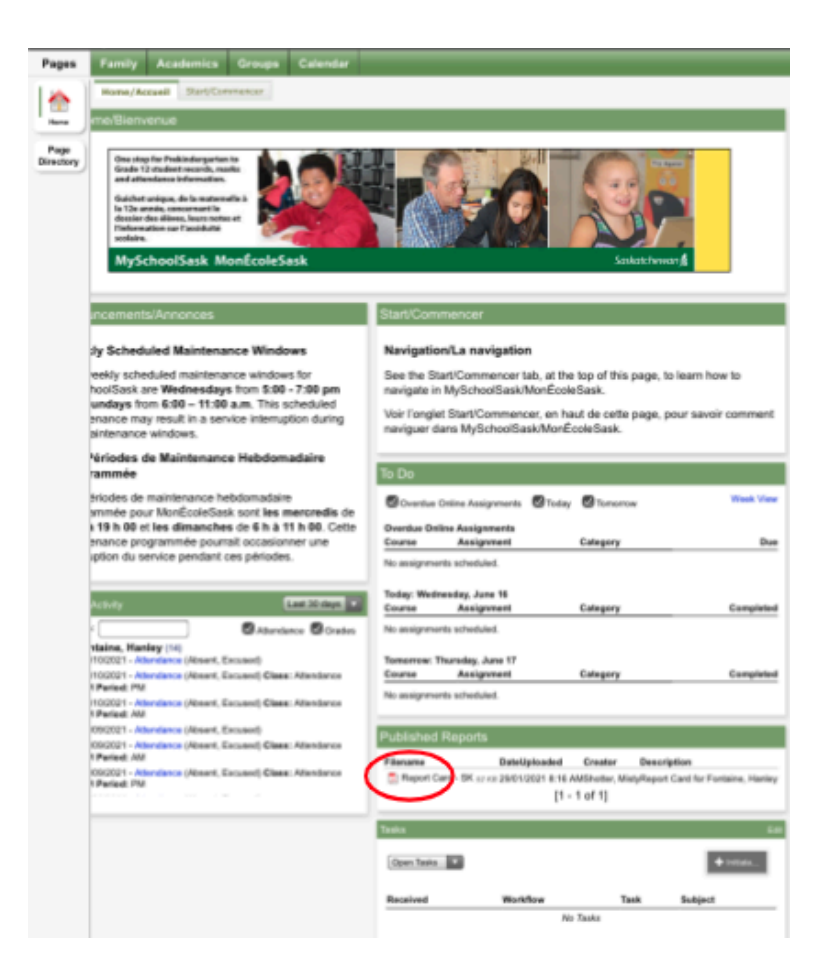